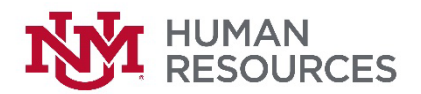

## **Catastrophic Leave Opt Out Instructions**

- 1. Access LoboWeb through the myUNM portal.
- 2. Go to your Employee tab and select 'Catastrophic Leave Opt-out.'

| Employee Payment Fi | inance |
|---------------------|--------|
| search<br>Employee  | Go     |

Salary Planner Update Position Budgets, Job Salary and Labor Distribut Time Sheet (Approvals and View Only) Departmental Time Entry Approvals and View Catastrophic Leave Opt-out Opt-out of the UNM Catastrophic Leave program.

3. After you click on 'Catastrophic Leave Opt-out' you will be directed to another screen that appears below. Make sure you read the instructions in the RED font; this explains what will occur based on your selection.

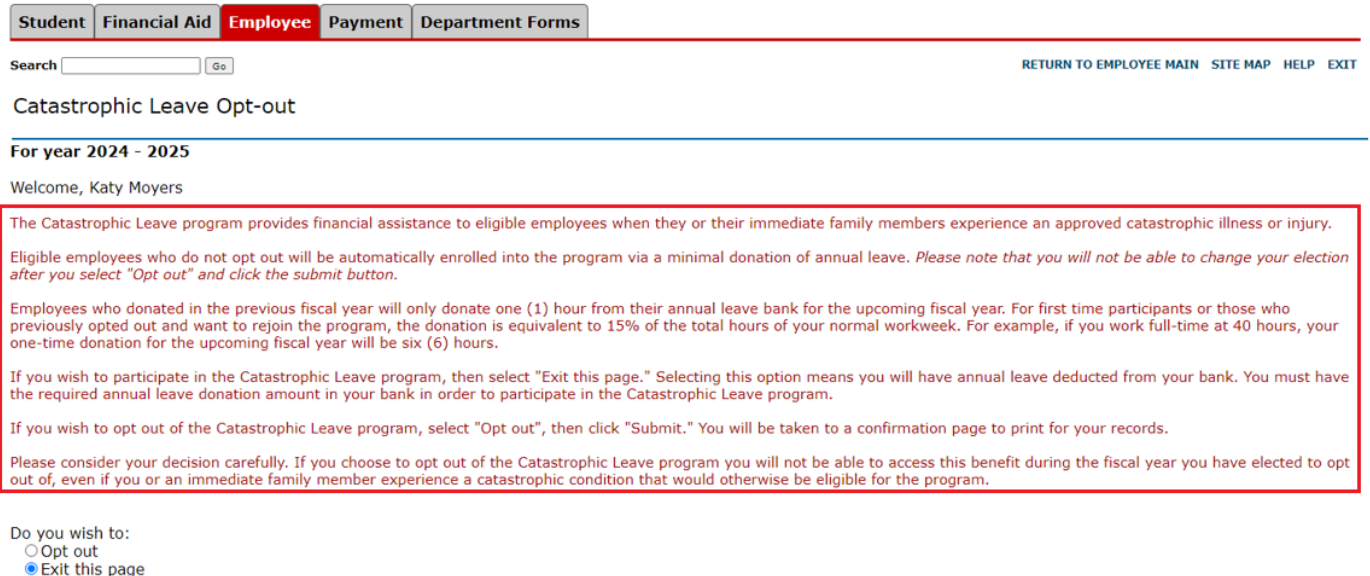

Submit

- 4. Your choices are:
  - a. Opt out Please consider your decision carefully. By selecting this option you will not be able to access this benefit during the fiscal year you have elected to opt of, even if you or an immediate family member experience a catastrophic condition that would otherwise be eligible for the program.
  - b. **Exit this page** selecting this option, you will have an annual leave donation taken from your annual leave bank. Employees can only participate in the CAT Leave Program if their annual leave bank has sufficient balance to cover the donation.
- 5. After you make your selection then simply click on the 'Submit' button.
- 6. If you selected '**Opt-out**,' then you will see a confirmation screen. You should print this screen for your records, then select '**Done**.'

## CAT Leave Employee Opt Out

Name: Katy Moyers NetID: Banner ID: Date: 03/28/2024

I have opted out of the Catastrophic Leave Program for 2024 - 2025

Print a copy of this page for your records. A confirmation e-mail will be sent to your preferred e-mail address.

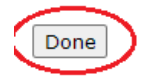

7. Selecting 'Exit this page' simply closes the Catastrophic Leave opt-out page.